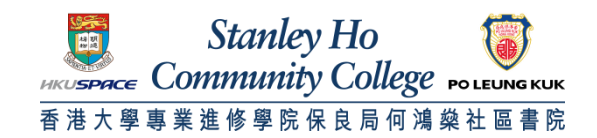

## Procedure to configure Android to support Universities via CSL

- 1. Go to Main Menu. Click Settings.
- 2. Select Wireless & networks.
- 3. Select Wi-Fi settings.
- 4. Check Turn on Wi-Fi.
- 5. Select Universities via CSL.
- 6. Set **EAP method** to **PEAP**.
- 7. Set Phase 2 authentication to MSCHAPV2.
- 8. Set Identity and Password as follow.
- A. For Student

Username: **HPSHCC Student ID** in the format of **HPSHCCStudentID@hkuspace-plk.hku.hk** Password: Login password of CyberStation. *For first time student WiFi user please login the Cyberstation in HPSHCC campus and change password* B. For Staff

Username: Login ID of staff PC in the format of LoginIDofStaffPC@hkuspace-plk.hku.hk Password: Login password of CyberStation.

## 9. Click **Connect**.

10. Open the Internet browser, go to http://www.google.com. Then, read and agree the pop-up CSL WiFi Terms & Conditions.

Note: Your Android device must support WPA-Enterprise or WPA2-Enterprise.

END